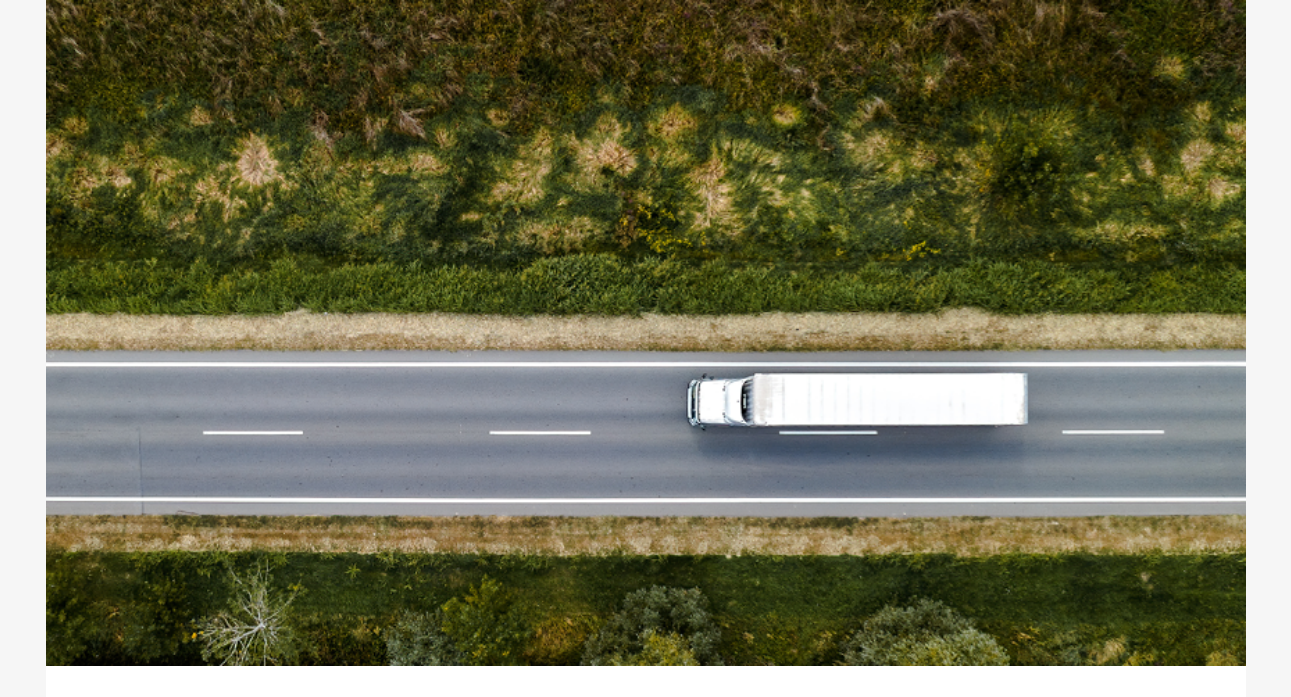

## Keep your business moving with QuickPay from BROKER NAME!

You can have full control of your payments without a contract. When you need immediate cash to cover fuel, repairs, driver wages, and other costs to move your next load, QuickPay is your solution! You can select QuickPay as a default for all of your BROKER NAME invoices or individually choose which invoices you want to QuickPay.

To begin, log into our payment partner, TriumphPay, at <u>secure.triumphpay.com</u> or create a new account by completing your carrier profile. Connect with BROKER NAME as your broker and easily manage your paperwork, view invoice status, review payments, and select how you would like to be paid.

To select QuickPay for any of your BROKER NAME invoices, click the Invoices link from the main menu and the "QuickPay Available" link on the invoice entry.

The popup shown below will then provide you the option to set QuickPay as a default for all BROKER NAME invoices (click the small box to opt in). Finally, you can initiate the process to receive your payment quickly by clicking the *"ENABLE QuickPAY"* button.

TriumphPay also provides the option for you to become a Select Carrier and receive a discounted QuickPay rate on all of your loads with participating brokers. **Select Carriers receive a 2.5% QuickPay rate for all BROKER NAME invoices.** For more information, click the *"Learn More about the TriumphPay Select Carrier Program"* on the left side of the screen as shown below after logging in to TriumphPay.

For more information about how we can best serve you through our QuickPay program, <u>please contact us through our support team</u>.

How to Enroll in the Select Carrier Program

- 1. Log in to your TriumphPay Carrier Profile with your username and password.
- 2. In the Dashboard, click *Learn More about the TriumphPay Select Carrier Program* on the left side of the screen.
- 3. Ensure that you have completed the tasks to qualify outlined on the page (Adda payment method to your Wallet and Connect with at least one payor).
- 4. Click the *Join Now* button.

## **QuickPay Video Tutorials**

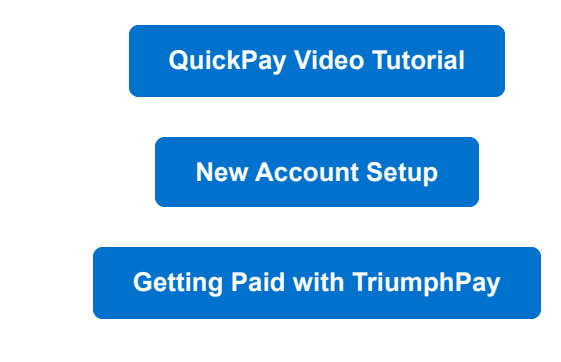

triumphpay.com

TriumphPay is a division of TBK Bank, SSB | Member FDIC